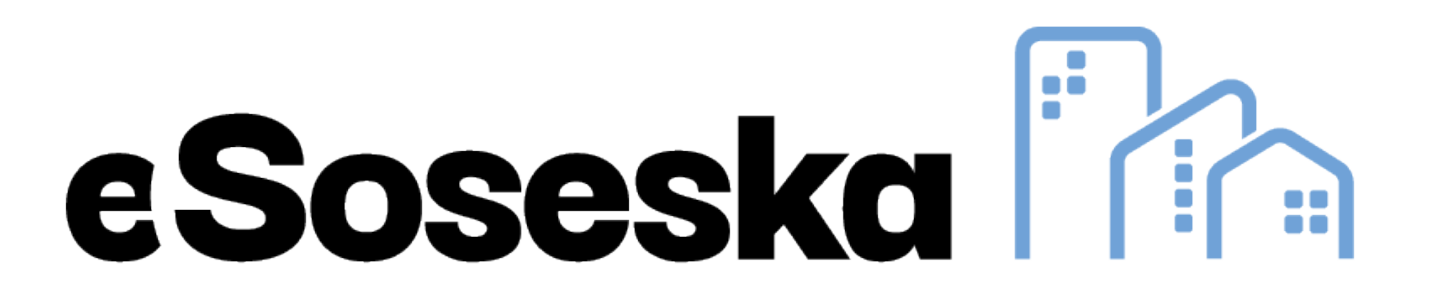

## Postopek registracije in prijave v upravniški portal <u>eSoseska.si</u>

<u>www.esoseska.si</u>

info@esoseska.si

## Postopek registracije:

- Za dostop do portala <u>eSoseska</u>, se je ob prvem obisku potrebno registrirati.
- Registracija na upravniški portal <u>eSoseska.si</u> je mogoča na direktni povezavi: <u>https://esoseska.si/registracija</u> ali s klikom na gumb <u>"Registracija"</u> na strani <u>eSoseska</u>, ki se nahaja zgoraj desno na strani.
- Ob **registraciji** je potrebno izpolniti **vsa vnosna polja:** 
  - Ime,
  - Priimek,
  - E-naslov,
  - Telefonska številka (obvezno v formatu XXX XXX XXX),
  - Šifra plačnika (nahaja se na položnici),
  - Geslo iz položnice (nahaja se na položnici),
  - Izberete Upravnik Staninvest
  - Ter določite **geslo** s katerim boste dostopali do portala (geslo mora biti sestavljeno iz najmanj 8 znakov, vsebovati mora: vsaj eno veliko začetnico, število)
- V nadaljevanju se je potrebno strinjati s **"Splošnimi pogoji poslovanja"** in "Pravili zasebnosti".
- Obkljukate polje: "I'm not a robot / Nisem robot"
- Pritisnete gumb "Registracija"

| Regi     | istrac                                                                                       | ija          |               |                              |         |
|----------|----------------------------------------------------------------------------------------------|--------------|---------------|------------------------------|---------|
| 🔿 Prija  | ava                                                                                          | Registracija | O Povpraševa  | nje                          |         |
| Ime      |                                                                                              |              |               |                              |         |
| Priime   | k                                                                                            |              |               |                              |         |
| E-nasle  | DV                                                                                           |              |               |                              |         |
| Telefor  | nska številk                                                                                 | а            |               |                              | 0       |
| Šifra pl | lačnika                                                                                      |              |               |                              | 0       |
| Geslo i  | z položnice                                                                                  |              |               |                              | 0       |
| Upravn   | ik                                                                                           |              |               |                              | ~       |
| Geslo    |                                                                                              |              |               |                              | 0       |
| Ponov    | no geslo                                                                                     |              |               |                              |         |
| 0        | Strinjam se s Splošnimi pogoji poslovanja in potrjujem seznanjenost s Pravili<br>zasebnosti. |              |               |                              |         |
| 0        | Soglašam s pogoji nagradne igre OTVORITEV ESOSESKE in PRAVILI ZASEBNOSTI<br>NAGRADNE IGRE    |              |               |                              | OSTI    |
|          |                                                                                              | Nisem        | robot.<br>Zee | reCAPTCHA<br>sknost * Popoji |         |
|          |                                                                                              |              |               | REGIS                        | TRACIJA |

### Postopek registracije:

- Na vaš elektronski naslov boste prejeli email za **potrditev računa.**
- Pritisnite GUMB "Aktiviraj račun"

(v kolikor emaila niste prejeli, preverite med "Neželjeno oz. vsiljeno pošto / SPAM") ali nas kontaktirajte na **info@esoseska.si** 

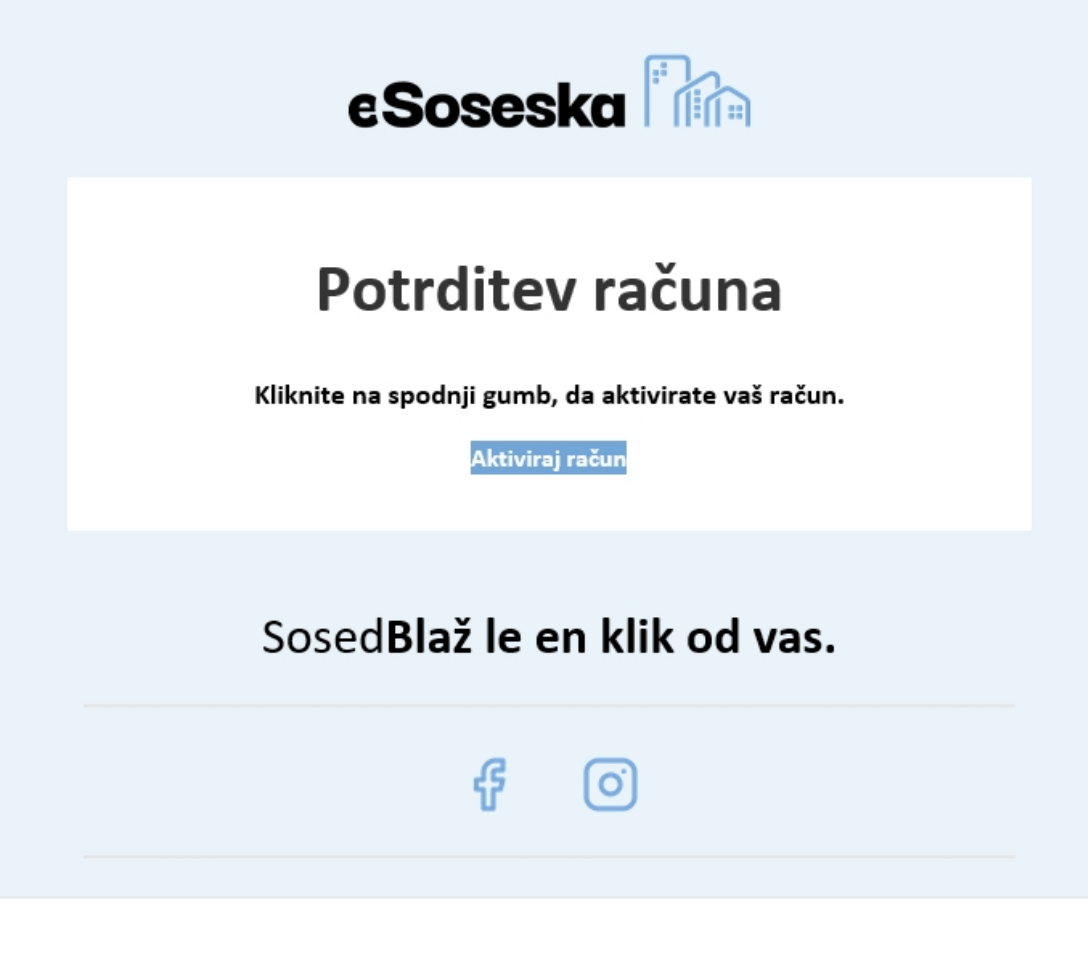

### Postopek registracije:

- S tem, ko potrdite **uporabniški račun,** ste bili uspešno registrirani v upravniški portal <u>eSoseska.si</u>.
- Na vaš elektronski naslov prejmete elektronsko sporočilo o uspešni aktivaciji računa.
- Prijava v eSosesko je mogoča s klikom na gumb "Prijava v račun" ali na povezavi <u>https://esoseska.si/prijava</u>.

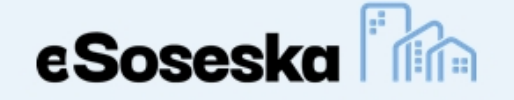

### Aktivacija računa uspešna

Uspešno ste aktivirali vaš račun. Kliknite na spodnji gumb za prijavo

v račun.

Prijava v račun

#### SosedBlaž le en klik od vas.

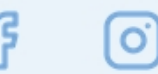

### **Postopek prijave:**

 Prijava v eSosesko je mogoča s klikom na gumb "Prijava v račun" ali na povezavi https://esoseska.si/prijava.

| eSoseska Film                                                                                                    | Upravnik Portal - Kontakti Išči Q                                                                                                    |
|----------------------------------------------------------------------------------------------------|----------------------------------------------------------------------------------------------------|
| <b>Dobrodošli v eSoseski</b><br>V kolikor imate vprašanja v zvezi z upravljanjem vaše stavbe ali želite oddati dokumente,<br>uporabite spodnji obrazec. | Prijava                                                                                                    |
| PREGLED NAD<br>UPRAVLJANJEM VAŠE<br>STAVBE                                                                                                    | <ul> <li>Prijava</li> <li>Registracija</li> <li>Povpraševanje</li> <li>e-naslov</li> <li>geslo</li> <li>Ostanite prijavljeni</li> <li>Ste pozabili geslo?</li> </ul> |

### **Postopek prijave:**

 Prijava v eSosesko je mogoča s klikom na gumb "Prijava v račun" ali na povezavi https://esoseska.si/prijava.

| eSoseska Film                                                                                                    | Upravnik Portal - Kontakti Išči Q                                                                                                    |
|----------------------------------------------------------------------------------------------------|----------------------------------------------------------------------------------------------------|
| <b>Dobrodošli v eSoseski</b><br>V kolikor imate vprašanja v zvezi z upravljanjem vaše stavbe ali želite oddati dokumente,<br>uporabite spodnji obrazec. | Prijava                                                                                                    |
| PREGLED NAD<br>UPRAVLJANJEM VAŠE<br>STAVBE                                                                                                    | <ul> <li>Prijava</li> <li>Registracija</li> <li>Povpraševanje</li> <li>e-naslov</li> <li>geslo</li> <li>Ostanite prijavljeni</li> <li>Ste pozabili geslo?</li> </ul> |

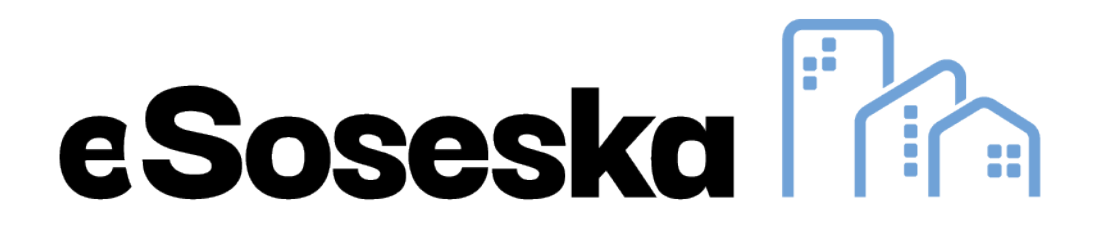

# Se vidimo na eSoseski

www.esoseska.si